# IFBA – Instituto Federal de Educação, Ciência e Tecnologia da Bahia

Departamento de Ciência da Computação

Graduação Tecnológica em Análise e Desenvolvimento de Sistemas

Sessão da Tarde 2019 – Docker – **Prof.:** Sandro Andrade – **Data:** 12/08/2019

## Roteiro das Práticas

## Instalando o python, python-pip e virtualenvwrapper:

- \$ sudo pacman -S python python-pip
- \$ pip install virtualenvwrapper --user •
- \$ source \$HOME/.local/bin/virtualenvwrapper.sh
- \$ mkvirtualenv djangodocker
- OBS: outros comandos:
  - *workon <virtualenv>*: carrega (alterna para) este virtualenv
  - rmvirtualenv <virtualenv>: remove virtualenv
  - *Isvirtualenv*: lista todos os virtualenvs
  - *deactivate*: sai do virtualenv atual
- Quero saber mais sobre o virtualenvwrapper: <u>https://virtualenvwrapper.readthedocs.io/en/latest/</u>
- Quero saber mais sobre o pip: https://pypi.org/project/pip/

## Instando o Django e criando um projeto de teste (djangodocker):

- \$ pip install django •
- \$ django-admin startproject djangodocker
- \$ cd djangodocker
- Substitua a seção DATABASES default do arquivo *djangodocker/settings.py* por:

```
DATABASES = {
```

}

}

```
'default': {
  'ENGINE': 'django.db.backends.mysql',
  'NAME': 'djangodocker_db',
  'USER': 'root',
  'PASSWORD': 'root',
  'HOST': '127.0.0.1',
  'PORT': '3306',
```

• Quero saber mais sobre o Django: https://docs.djangoproject.com/en/2.2/intro/tutorial01/

### Utilizando um banco de dados mysql via Docker:

- Inicie o container do mysql:
- \$ docker run -p 3306:3306 --name mysql -e MYSQL\_ROOT\_PASSWORD=root -e MYSQL\_DATABASE=djangodocker\_db -d mysql
- Explicando os parâmetros:
  - *-p*: especifica a porta externa (127.0.0.1:3306) e interna (3306) do serviço do container
  - *--name*: especifica o nome do container. Se não informado, o docker gera nomes aleatórios
  - -e: define o valor de uma variável de ambiente utilizada na imagem
  - -d: faz o detach do container, liberando o terminal
- Acessando o banco do container:
- \$ mysql -h 127.0.0.1 -u root -p djangodocker\_db
- Digite a senha ("root") e verifique que o banco iniciou corretamente. Pressione *Ctrl+D* para sair. O banco pode demorar um pouco a subir. Tente novamente, após alguns segundos, caso apareça o erro "*Lost connection to MySQL server at 'handshake: reading inital communication packet*". Acompanhe a inicialização do banco com o comando "*docker logs mysql -f*". Aguarde até que apareça, nos logs, a mensagem "*MySQL init process done. Ready for start up*".
- Quero saber mais sobre sobre a imagem Docker do mysql: <u>https://hub.docker.com/\_/mysql</u>
- Quero saber mais sobre docker run: <u>https://docs.docker.com/engine/reference/run/</u>

## Executando seu sistema Django:

- Instale o pacote *mysqlclient* do Python (necessário para executar as migrações de banco):
- \$ pip install mysqlclient
- Execute as migrações de banco:
- \$ python manage.py migrate
- Confira as migrações com o comando:
- \$ python manage.py showmigrations
- Edite o arquivo djangodocker/settings.py e adicione a seguinte linha ao final:

## STATIC\_ROOT = '<path-to-your-djangodocker-project>/static'

- Colete os arquivos estáticos com o comando:
- \$ python manage.py collectstatic
- Inicie o servidor do Django:
- \$ python manage.py runserver 0.0.0.0:8001
- Acesse <u>http://localhost:8001</u> para verificar se está tudo ok

• Pressione *Ctrl+C* para interromper o servidor

## Configurando um proxy reverso com Docker e NGINX:

• Crie um arquivo *nginx.conf* com as seguintes configurações:

```
upstream django_server {
```

server <ip-do-localhost-como-visto-pelo-container>:8001 fail\_timeout=0;

```
}
server {
    location / {
        proxy_set_header Host $host;
        if (!-f $request_filename) {
            proxy_pass http://django_server;
            break;
        }
    }
}
```

- Note que você precisa encontrar o <*ip-do-localhost-como-visto-pelo-container*>. Normalmente este é
  o IP exibido pelo comando *ifconfig -a* para a interface virtual *docker0*
- Inicie o container do NGINX:
- \$ docker run -p 80:80 --name nginx -v <path-to-your-djangodocker-project>/nginx.conf:/etc/nginx/ conf.d/default.conf:ro -v <path-to-your-djangodockerproject>/static/:/usr/share/nginx/djangodocker/static/ -d nginx
- Explicando os novos parâmetros:
  - -v: cria um *bind mount* (volume externo), fazendo com que o arquivo *nginx.conf* seja disponibilizado, no container, como */etc/nginx/conf.d/default.conf* (arquivo default de configuração do NGINX)
  - :ro: especifica que o *bind mount* é read-only
- Verifique com o comando "docker ps" que os dois containers (mysql e NGINX) estão em execução
- Inicie novamente o servidor do Django
- \$ python manage.py runserver 0.0.0.0:8001
- Acesse <u>http://localhost</u> para verificar se o proxy reverso está funcionando corretamente
- Pressione *Ctrl+C* para interromper o servidor
- Quero saber mais sobre proxy reverso no NGINX: <u>https://docs.nginx.com/nginx/admin-guide/web-</u> server/reverse-proxy/

### Utilizando o Docker Compose:

- Remova os containers em execução:
- \$ docker rm -f mysql nginx
- Crie um arquivo *docker-compose.yml* contendo:

version: "3.2"

services:

db:

```
image: mysql
```

command: --default-authentication-plugin=mysql\_native\_password

environment:

MYSQL\_DATABASE: djangodocker\_db

MYSQL\_ROOT\_PASSWORD: root

## ports:

- "3306:3306"

## nginx:

image: nginx

## volumes:

- ./nginx.conf:/etc/nginx/conf.d/default.conf:ro
- ./static:/usr/share/nginx/djangodocker/static

## ports:

- "80:80"
- Inicialize todos os serviços com um único comando, executando:
- \$ docker-compose up -d
- Aguarde a inicialização do banco e faça uma conexão de teste:
- \$ mysql -h 127.0.0.1 -u root -p djangodocker\_db
- Execute as migrações:
- \$ python manage.py migrate
- Inicie o servidor do Django:
- \$ python manage.py runserver 0.0.0.0:8001
- Verifique que o sistema está disponível em <u>http://localhost</u>
- Pressione *Ctrl+C* para interromper o servidor
- Execute "docker-compose down" para interromper e remover todos os containers
- Explicando o docker-compose:
  - docker-compose up:
    - Se os containers não existem

- Os containers são criados
- Caso contrário se as imagens dos containers ou o docker-compose.yml foram atualizadas
  - Os containers são destruídos (mantendo os volumes) e recriados
- Inicializa os containers na ordem especificada no depends\_on
- *docker-compose start*: inicializa containers já criados na ordem especificada no *depends\_on*
- *docker-compose stop*: interrompe containers na ordem inversa da especificada no *depends\_on*
- *docker-compose restart*: interrompe e inicializa os serviços (reinicia na ordem inversa do *depends\_on*)
- *docker-compose down*: interrompe e remove os containers, redes internas e volumes internos
- *docker-compose pull*: atualiza as imagens utilizadas
- Quero saber mais sobre o Docker Compose: <u>https://docs.docker.com/compose/</u>

## Problemas do setup anterior:

- Um ambiente Python com suas dependências ainda precisa ser instalado na máquina do desenvolvedor. Isso pode não ser trivial caso:
  - Necessite-se de versões específicas das dependências e de outros serviços;
  - Os desenvolvedores utilizem diferentes distribuições Linux com disponibilidade diferentes destas versões específicas de dependências.
- Se vários desenvolvedores trabalham no mesmo projeto, cada um deles precisaria ter um arquivo nginx.conf diferente (por conta da IP do servidor Django). Consequentemente, este arquivo não poderia ser versionado.

Vamos ver como resolver estes problemas.

## Movendo a aplicação para um container Docker:

• Vamos criar uma nova imagem Docker contendo a nossa aplicação Django. Crie um arquivo chamado *Dockerfile* contendo:

## FROM python

WORKDIR /app COPY djangodocker djangodocker COPY manage.py requirements.txt /app/ RUN pip install -r requirements.txt && \ python manage.py collectstatic --noinput

## EXPOSE 8001

CMD ["python", "manage.py", "runserver", "0.0.0.0:8001"]

• Crie o arquivo requirements.txt contendo todas as dependências utilizadas pela aplicação:

Django==2.2.4 mysqlclient==1.4.3

- Teste a criação da imagem com o comando:
- \$ docker build -t django\_image:v1 .
- Verifique que a imagem foi criada com sucesso com o comando "docker images"
- Vamos agora integrar esta nova imagem no Docker Compose. Altere o arquivo *docker-compose.yml* para conter a seguinte configuração:

version: "3.2"

services:

#### app:

build: .

depends\_on:

- db

## db:

image: mysql

```
command: --default-authentication-plugin=mysql_native_password
```

environment:

MYSQL\_DATABASE: djangodocker\_db

MYSQL\_ROOT\_PASSWORD: root

ports:

- "3306:3306"

## nginx:

image: nginx

volumes:

- ./nginx.conf:/etc/nginx/conf.d/default.conf:ro

- ./static:/usr/share/nginx/djangodocker/static

ports:

```
- "80:80"
```

depends\_on:

-app

- Este arquivo define três serviços: *app*, *mysql* e *nginx*. Quando os containers são criados, o Docker
   Compose coloca estes três containers na mesma "rede virtual". Com isso, um serviço pode acessar o
   IP de outro serviço simplesmente utilizando o seu nome.
- Com isso, vamos modificar as configurações de banco de dados da nossa aplicação. Altere a seção DATABASES do arquivo *djangodocker/settings.py* para o seguinte:

```
DATABASES = {
  'default': {
    'ENGINE': 'django.db.backends.mysql',
    'NAME': 'djangodocker_db',
    'USER': 'root',
    'PASSWORD': 'root',
    'HOST': 'db', # Acessando o banco atraves do nome do servico
    'PORT': '3306',
}
```

```
}
```

• Vamos também alterar a configuração do NGINX para encontrar o IP do servidor Django através do nome do serviço. Altere o arquivo *nginx.conf* para:

upstream django\_server {

server **app**:8001 fail\_timeout=0; **#** Acessando o servidor Django atraves do nome do servico

```
}
```

- Inicialize os três containers:
- \$ docker-compose up -d
- Se você quiser recriar a imagem antes de inicializar os containers, execute:
- \$ docker-compose up -build -d
- Aguarde a inicialização do banco e execute as migrações (desta vez, precisamos executar a migração de dentro do container):
- \$ docker-compose exec app python manage.py migrate
- Se você tentar acessar a aplicação em <u>http://localhost</u> você verá que irá aparecer uma mensagem "502 bad gateway". Isso ocorre porque há uma dependência cíclica entre os serviços app e nginx. Vamos reinicializar o container da aplicação para que o NGINX funcione corretamente:
- \$ docker-compose restart app
- Acesse a aplicação em <u>http://localhost</u> e veja que o sistema passa a funcionar

• Execute "docker-compose down" para interromper e remover todos os containers

## Utilizando a imagem nginx-proxy:

- A imagem nginx-proxy fornece uma forma fácil de configuração de proxies reversos com a criação automática do arquivo de configuração nginx.conf
- Para isso, vamos alterar o arquivo docker-compose.yml para o seguinte:

version: "3.2" services: app: build: . environment: VIRTUAL HOST: app1.ifba.edu.br depends\_on: - nginx-proxy db: image: mysql command: --default-authentication-plugin=mysql\_native\_password environment: MYSQL\_DATABASE: djangodocker\_db MYSQL\_ROOT\_PASSWORD: root ports: - "3306:3306" nginx-proxy: image: jwilder/nginx-proxy depends\_on: - "db" ports: - "80:80" volumes:

- /etc/nginx/vhost.d
- /usr/share/nginx/html
- /var/run/docker.sock:/tmp/docker.sock:ro
- A imagem nginx-proxy procura por serviços contendo a variável de ambiente VIRTUAL\_HOST (em negrito acima) e cria, automaticamente, configurações de proxy reverso para estes serviços, utilizando o nome informado (neste caso: *app1.ifba.edu.br*) \o/

- Agora vamos simular a existência do nome *app1.ifba.edu.br* alterando o arquivo /*etc/hosts*. Execute
   *"sudo /etc/hosts"* e adicione a seguinte linha:
- 127.0.0.1 app1.ifba.edu.br
  - Altere o arquivo djangodocker/settings.py para incluir este nome na lista de hosts permitidos. Altere a linha ALLOWED\_HOSTS para:

ALLOWED\_HOSTS = [ "app1.ifba.edu.br" ]

- Reinicie os serviços, recriando a imagem da nossa aplicação:
- \$ docker-compose up --build -d
- Aguarde a inicialização do banco e execute as migrações:
- \$ docker-compose exec app python manage.py migrate
- Se você tentar acessar a aplicação em <u>http://app1.ifba.edu.br</u> você verá que irá aparecer uma mensagem "502 bad gateway". Isso ocorre porque o banco demora a inicializar na sua primeira execução (o banco e configuções default precisam ser criados) e os outros serviços não estão aguardando a finalização desta inicialização. Vamos interromper e reinicializar os serviços:
- \$ docker-compose stop
- \$ docker-compose start
- Note que agora o sistema funciona perfeitamente
- NOTA: você pode criar um usuário no Django para testar a aplicação admin executando:
- \$ docker-compose exec app python manage.py createsuperuser

#### Aguardando a inicialização do banco:

• Na versão 2 do Docker Compose pode-se utilizar conditions nas cláusulas depends\_on:

```
version: "2.1"

...

db:

...

healthcheck:

test: [ "CMD", "mysqladmin" ,"ping", "-h", "localhost" ]

timeout: 5s

retries: 10

nginx-proxy:

image: jwilder/nginx-proxy
```

```
depends_on:
db:
condition: service_healthy
```

 Na versão 3 do Docker Compose, é necessário criar um *script* que verifica se o serviço já foi inicializado e utilizar este script na cláusula *command* do arquivo docker-compose.yml. Geralmente utilize-se <u>https://github.com/vishnubob/wait-for-it</u> para isso.

#### Movendo os dados do banco para um volume externo:

Os container do banco mysql usa um volume *unnamed* interno para armazenar os dados. Isto significa que os dados são destruídos sempre que o container é destruído e recriado. Podemos manter os dados (migrações) configurando o serviço mysql para usar um volume externo (*mount bind*). Isto é importante porque containers são destruídos e recriados sempre que uma nova versão da imagem é obtida. Para configurar o volume externo, altere o serviço do mysql no arquivo docker-compose.yml para o seguinte:

```
db:
```

. . .

```
image: mysql
    command: --default-authentication-plugin=mysql_native_password
    volumes:
      - mysql:/var/lib/mysql
    environment:
      MYSQL_DATABASE: djangodocker_db
      MYSQL_ROOT_PASSWORD: root
    ports:
      - "3306:3306"
    healthcheck:
      test: ["CMD-SHELL", 'mysqladmin ping']
     interval: 5s
     timeout: 2s
     retries: 20
volumes:
  mysql:
```

- Inicialize os serviços com "docker-compose up -d" e execute as migrações. Após isso, destrua todos
  os containers com "docker-compose down" e inicialize os serviços novamente. Perceba que as
  migrações foram preservadas.
- Volumes externos são criados, no arquivo docker-compose.yml, de duas formas:
  - Volumes *unnamed*: "- /var/lib/mysql"
  - Volumes *named*:

version: "3.2"

services:

## db:

```
p:
image: mysql
command: --default-authentication-plugin=mysql_native_password
volumes:
    - mysql:/var/lib/mysql
environment:
    MYSQL_DATABASE: djangodocker_db
    MYSQL_DATABASE: djangodocker_db
    MYSQL_ROOT_PASSWORD: root
ports:
    - "3306:3306"
healthcheck:
    test: ["CMD-SHELL", 'mysqladmin ping']
    interval: 5s
    timeout: 2s
    retries: 20
```

...

volumes:

mysql:

• Note como eles são apresentados de forma diferente no resultado do comando " docker volume Is"

## Suportando diferentes configurações para os ambientes de desenvolvimento, testes/CI e produção:

- Vamos criar diferentes arquivos *requirements.txt* para indicar as dependências a serem instaladas em cada tipo de ambiente. Para isso, vamos criar uma pasta *requirements*:
- \$ mkdir requirements
- Agora, vamos criar os arquivos de dependência para cada ambiente:

- \$ mv requirements.txt requirements/base.txt
- Crie o arquivo requirements/development.txt contendo:

-r base.txt pytest==5.0.1 pytest-django==3.5.1

• Crie o arquivo requirements/production.txt contendo:

-r base.txt

• Agora, vamos alterar o arquivo Dockerfile para receber, via argumento, qual arquivo de dependências deverá ser utilizado na construção da imagem:

FROM python

**ARG requirements=requirements/production.txt**WORKDIR /app

COPY djangodocker djangodocker COPY manage.py /app/ **COPY requirements/ /app/requirements/** 

RUN pip install -r **\$requirements** && \ python manage.py collectstatic --noinput

**EXPOSE 8001** 

CMD ["python", "manage.py", "runserver", "0.0.0.0:8001"]

• Podemos informar o valor do argumento *requirements* no arquivo docker-compose.yml:

version: "3.2" services:

app:

build:

context: .

#### args:

requirements: requirements/development.txt

environment:

VIRTUAL\_HOST: app1.ifba.edu.br

depends\_on:

- nginx-proxy

- Precisamos também utilizar diferentes arquivos *settings.py* da nossa aplicação Django. Utilizaremos uma abordagem semelhante. Execute os seguintes comandos:
- \$ mkdir djangodocker/settings
- \$ mv djangodocker/settings.py djangodocker/settings/production.py
- \$ cp djangodocker/settings/production.py djangodocker/settings/development.py
- Edite o arquivo djangodocker/settings/production.py para desabilitar o debug:

...

DEBUG = False

...

• Finalmente, precisamos indicar ao container Docker qual arquivo de *settings* utilizar. Diferente do arquivo de dependências, este valor deve estar disponível em *run-time* (usando ENV) e não em *build-time* (usando ARG):

FROM python

## ARG requirements=requirements/production.txt ENV DJANGO\_SETTINGS\_MODULE=djangodocker.settings.production

•••

• No arquivo docker-compose.yml, podemos indicar que queremos usar o settings de desenvolvimento:

version: "3.2" services:

> app: build: context: . args:

```
requirements: requirements/development.txt
environment:
DJANGO_SETTINGS_MODULE: djangodocker.settings.development
VIRTUAL_HOST: app1.ifba.edu.br
depends_on:
- nginx-proxy
```

•••

#### Executando testes:

• Define um novo arquivo de requirements chamado testing.txt contendo:

-r base.txt pytest==5.0.1

pytest-django==3.5.1

- Faça com que development.txt herde de testing.txt em vez de base.txt
- Crie um novo arquivo de settings chamado djangodocker/settings/testing.py, contendo:

from .development import \*

```
DATABASES = {
    'default': {
        'ENGINE': 'django.db.backends.sqlite3',
        'NAME': ':memory:',
    }
}
```

• Crie o arquivo de configuração do PyTest (pytest.ini), contendo:

[pytest] DJANGO\_SETTINGS\_MODULE = djangodocker.settings.testing

python\_files = tests.py test\_\*.py \*\_tests.py

- Vamos escrever o nosso primeiro teste:
- \$ python manage.py startapp simpleapp
- \$ mv simpleapp djangodocker/

• Insira esta nova aplicação no arquivo djangodocker/settings/development.py:

## INSTALLED\_APPS = [

'django.contrib.admin',

'django.contrib.auth',

'django.contrib.contenttypes',

'django.contrib.sessions',

'django.contrib.messages',

'django.contrib.staticfiles',

## 'djangodocker.simpleapp',

]

• Vamos criar um teste simples. Edite o arquivo djangodocker/simpleapp/tests.py para que ele contenha:

from django.test import TestCase

# Create your tests here.a

class TestSimpleApp:

def test\_one(self):

x = "my simple app test"

assert 'simple app' in x

- Execute o teste:
- \$ py.test
- Executando o teste no container:
- \$ docker-compose run -e DJANGO\_SETTINGS\_MODULE=djangodocker.settings.testing --no-deps

   -rm app py.test

## Integração Contínua com o Travis

- Acesse <u>https://travis-ci.org/</u> e faça o login com sua conta do GitHub
- Na página do seu profile, você verá seus projetos do GitHub
- Ao ativar o projeto no Travis, ele fica esperando por um git push e executa as ações presentes no arquivo *.travis.yml* do repositório, contendo:

sudo: required

dist: trusty

services:

- docker

install:

- docker-compose pull
- docker-compose build

script:

```
- docker-compose run -e DJANGO_SETTINGS_MODULE=djangodocker.settings.testing --no-deps --rm app py.test
```

 Faça um commit com este novo arquivo no seu repositório e veja o Travis executando a Integração Contínua.

### Publicando imagens no Docker Hub:

docker build . -f myuser/myimage:latest docker login docker push myuser/myimage:latest

## Publicando através da Integração Contínua:

• Crie um arquivo scripts/deploy.sh, contendo:

#!/usr/bin/env bash

set -e;

```
DIR="$( cd "$( dirname "${BASH_SOURCE[0]}" )" && pwd )"
cd "$DIR/.."
```

image\_tag="latest"; image\_full\_name="sandroandrade/djangodocker:\$image\_tag";

echo "Building image '\$image\_full\_name'";

docker build . -t "\$image\_full\_name";

echo "Authenticating"; echo "\$DOCKER\_PASS" | docker login -u="\$DOCKER\_USERNAME" --password-stdin;

echo "Pushing image '\$image\_full\_name'"; docker push "\$image\_full\_name"; echo "Push finished!";

exit 0;

- Configure as variáveis DOCKER\_USERNAME e DOCKER\_PASS no Travis.
- Configure um passo de deploy no arquivo .travis.yml:

sudo: required dist: trusty

services:

- docker

install:

- docker-compose pull

- docker-compose build

script:

```
- docker-compose run -e DJANGO_SETTINGS_MODULE=djangodocker.settings.testing --no-deps --rm app py.test
```

deploy:

- provider: script script: bash scripts/deploy.sh on: branch: master skip\_cleanup: true